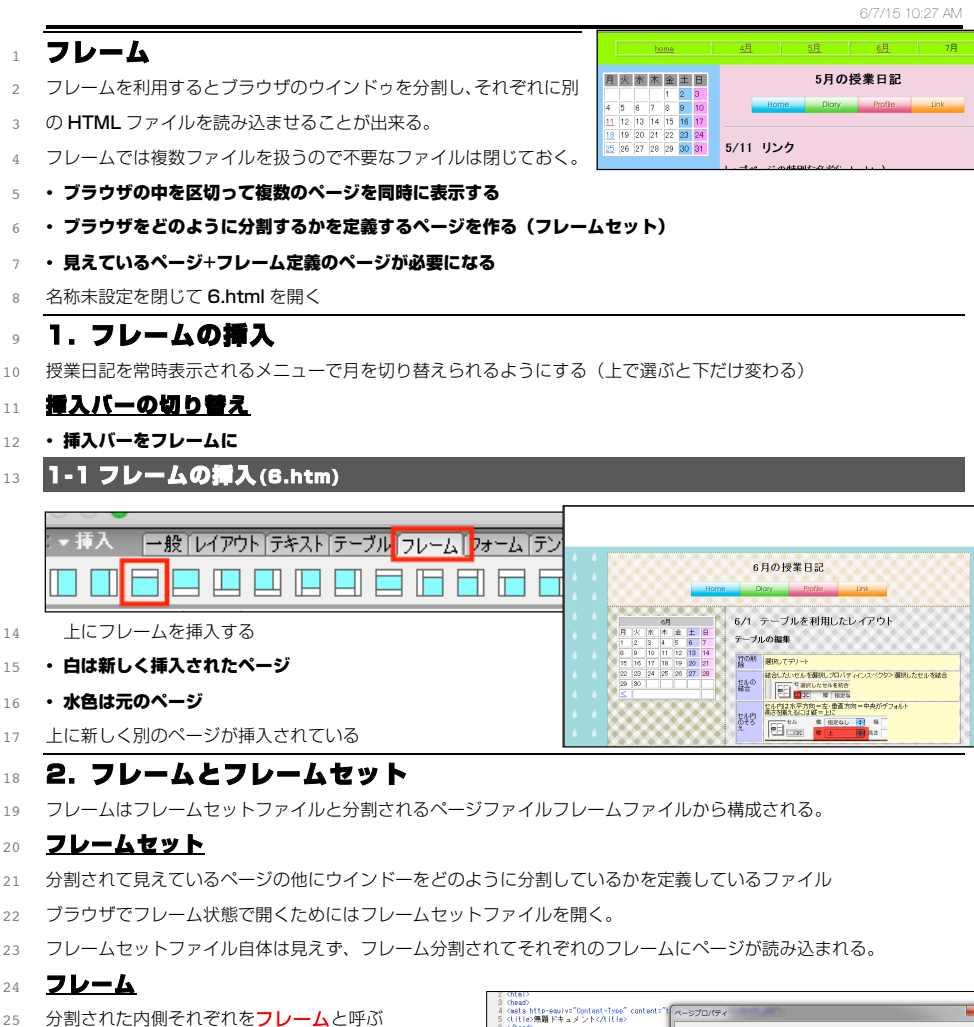

## 2-2 保存

保存でファイル名をつける際にはどのファイルにどの名前をつけるのかがわかりづらいので注意する。 2

## すべてを保存

- フレームには複数ファイルがあるのですべてを保存でフレームセットとフレームをまとめて保存してくれる Δ
- ただし、ファイル名をつけるときにどの部分を保存しようとしているかを把握し正しい名前をつけないと混乱の元に 5
- なる。どこを保存しようとしているか表示する///線で判断する。 6

### フレームセットの保存(diary/index.htm)

- 保存するにはフレームヤットの保存>で保存
- 外枠全部が選択されている>フレームセットなので 0
- index.htm 10

### フレームの保存(dlary/menu.htm)

- 上の部分が選択されている>上フレームなので menu.htm 12
- ブラウザでプレビュー(おかしかったら index と menu を削除し 13
- やり直す) 14
- 15

16

## 2-3 フレームセットの編集

- フレームの区切りはドラッグで変えることが出来る 18
- 19
- フレームセットの保存で保存し、ブラウザでプレビューし入りきっているかを確認 20

### <u>タイトルの設定</u> 21

- ブラウザはフレームセットを開いているのでタイトルはフレームセットのものが表示される。 22
- 23 らいのでフレームパネルを

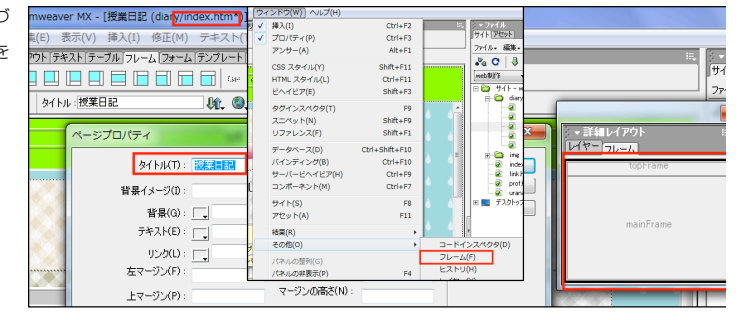

6/7/15 10:27 AM

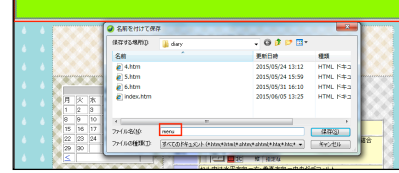

## 14

- 15
- 16
- 17

# 1.8

19

## 20

- 21
- 22
- 23

(body bgcolor="#99FF00")

## 2.4

分割された内側それぞれをフレームと呼ぶ 25

2-1 フレームの編集 2.6

#### 背景色の設定 27

分割が判るよう新しく作られたページにカーソルを出 28

し修正>ページプロパティより背景色を設定 29

#### メニューの作成 30

- menu.htm にテーブルを挿入 31
- 32

# 25 26

27

28

29

30

31

32

诸田

キャンセル

@45(F0)

は認識みリングパン: □

アクティクリング(A):

マージン幅(W):

列 5

ピクセル 👻

ポーダー 🔘 Nane 🧕 Width 🚹 ピクセル

マージンの話さ(N)

タイトル(1): 無難ドキュメン

背景(G): \_\_\_\_ #\$9FF01

音易イメージの:

FRANCE:

リンク(L):

CTTC/SQL Faterson

左マージン(F)

上マージン(P)

行: 1

テーブル 700

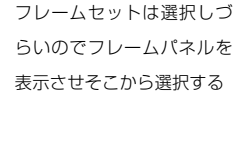

|                                   | 6///15 10:27 AM                                                 |
|-----------------------------------|-----------------------------------------------------------------|
| 3. フレームでのリンク                      |                                                                 |
| 3-1 トップからのリンク(Index.htm)          |                                                                 |
| <u>フレームへのリンク</u>                  |                                                                 |
| 他のページからリンクを貼るときリンクの状態で開           | きたければフレームセット(index.htm)へリンクを貼る                                  |
| >トップページから diary のリンクを diary/index | <b>x.htm</b> へ直す                                                |
| フレームからのリンク(menu.htm)              |                                                                 |
| 上フレームのメニューは残し、下に開けると便利だが          | 、<br>リンクを指定すると通常は自身のフレームに開くためメニュ                                |
| ーが入れ替わってしまう。                      | boos 48 58 68 78                                                |
| クリックすると                           |                                                                 |
|                                   | 5月の授業日記                                                         |
| クリックしたフレーム内に開いてしまう                | 4月の授業日記                                                         |
|                                   | 5月 6月 /月                                                        |
| 3-3 ターゲットの設定                      |                                                                 |
| <u>ターゲット=リンクを読み込むフレームの</u>        | 6月の授業日記                                                         |
| <u>指定</u>                         | Home Diary Profile Link                                         |
| フレームに名前をつけるとリンク下のターゲットのメ          | mainF                                                           |
| ューから選択できる                         | 6/1 テーブルを利用したレイアウト                                              |
| DW でフレームを挿入するとデフォルトで名前が付け         |                                                                 |
| れていてフレームパネルからその名称が確認できる。          | 856 × 60                                                        |
| mainFrame を選ぶと下に表示できる             | 7#2>F指定なし マ サイズ なし マ [_] B Z ≧ ≧ Ξ ■<br>マ ゆ C 2-ヴァト I マ 註 注 望 望 |
| menu.htmとindex.htmに変更を加えたのですべてな   | を<br>新り返さない 背景 Dlark<br>parent の<br>self に                      |
| 保存                                | <u>home</u> 4Л <u>5Л</u> 6Л 7Л                                  |
|                                   | 5月の授業日記                                                         |
| main フレームに開くことが出来るようになった          | 2mm 5/13 背景画像とリンク1                                              |
| 3-4 ターゲット_top                     | 273 <b>15934</b>                                                |
|                                   | ー<br>そこから tome 4月 5日 6月 7月                                      |
| フレームを開き二重にフレームが表示されてしまう           | 「日の観拳日司」                                                        |
| フレームを解除してリンクを開くためには               |                                                                 |
| ターゲットから_ <b>top</b> を選ぶとフレームが解除   |                                                                 |
| されてトップが読み込まれる                     |                                                                 |
|                                   | 6月の授業日記                                                         |
| menul                             |                                                                 |
| ody><br>▼フ1                       |                                                                 |
| 7*-                               | マット なし マス フォント指定なし マ サイズ なし マ B J                               |
|                                   | セル 横 中央 ・ 幅 折り返さない 指昇 blank parent                              |
| EE                                | self -                                                          |

З

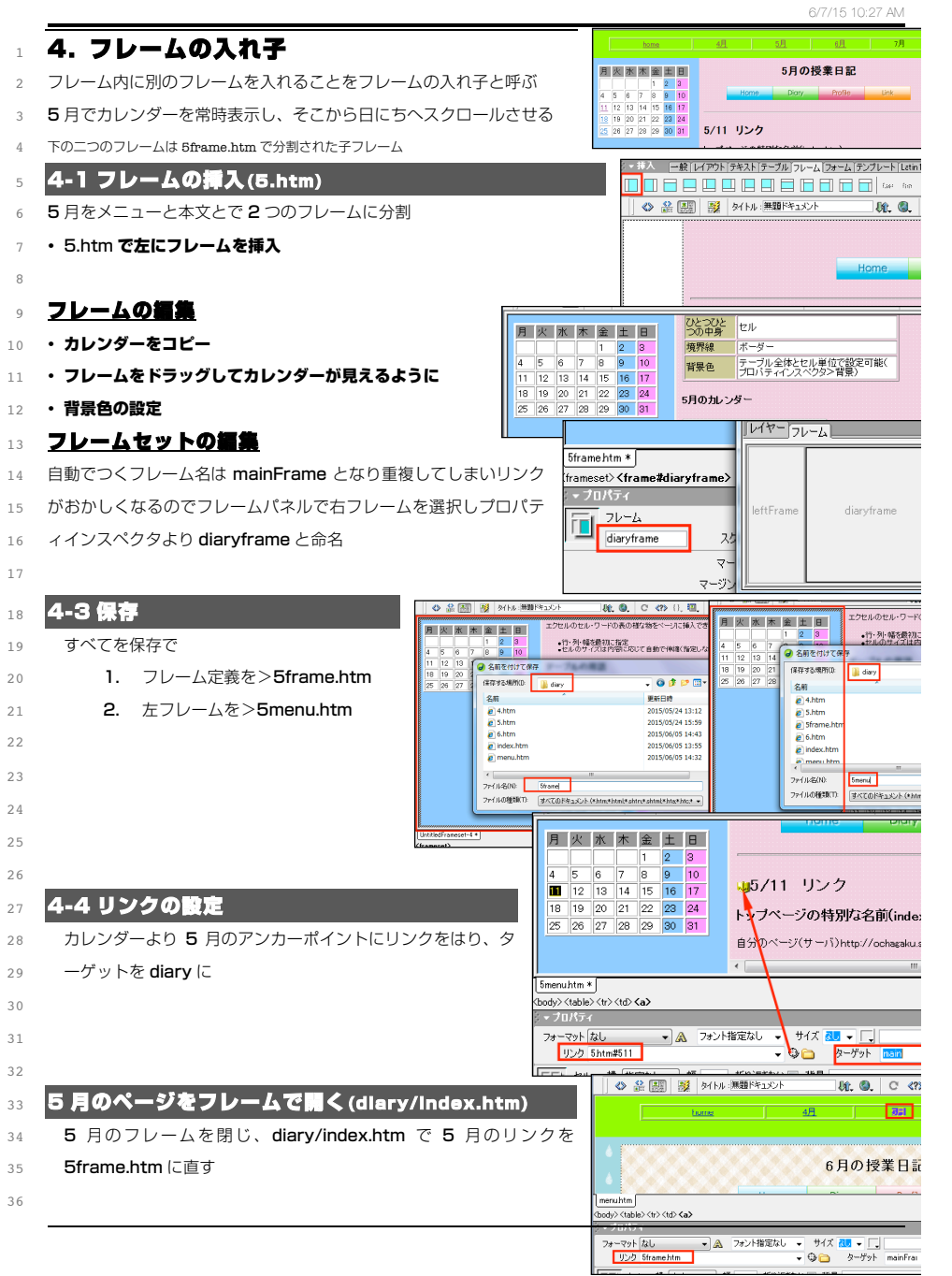